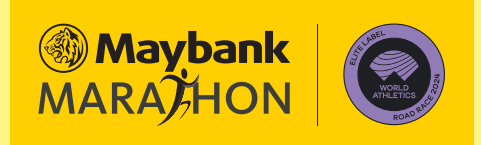

# **MAYBANK MARATHON 2025 REGISTRATION GUIDELINE THROUGH VOUCHER REDEMPTION**

Humanising **Financial Services** 

### Tata cara pendaftaran Maybank Marathon 2025 melalui kode voucher. How to register for the Maybank Marathon 2025 using a voucher code.

| 1 | Kunjungi Website Maybank         Marathon         Akses www.maybankmarathon.com.         Ialu klik tombol         REGISTRATION via VOUCHER         Anda akan dialihkan ke halaman         registrasi. Masukkan alamat email         untuk mulai proses pendaftaran.         Visit the Maybank Marathon Website         Go to www.maybankmarathon.com.         and click         REGISTRATION via VOUCHER         You will be directed to a new page.         Enter your email to start registering.                                                                                                    | <image/> <complex-block></complex-block> |
|---|----------------------------------------------------------------------------------------------------|------------------------------------------|
| 2 | <ul> <li>Konfirmasi Email dan Atur Password<br/>Anda</li> <li>Cek email Anda dan klik tombol<br/>'Confirm Email.'</li> <li>Anda akan diarahkan ke halaman<br/>untuk atur password Anda.</li> <li>Gunakan password minimal 8<br/>karakter yang kuat dengan<br/>mengkombinasikan huruf kapital dan<br/>angka.</li> <li>Hindari password yang mudah<br/>ditebak seperti tanggal lahir Anda.</li> <li>Imati password yang mudah<br/>ditebak seperti tanggal lahir Anda.</li> <li>Confirm Your Email and Set Password</li> <li>Check your email and click the<br/>'Confirm Email' button.</li> <li>You will be redirected to set your<br/>password.</li> <li>Next, create a secure password of at<br/>least 8 characters by using a mix of<br/>uppercase letters and numbers.</li> <li>Avoid easily predictable information<br/>like your date of birth.</li> </ul> | <section-header></section-header>        |

| 3 | Masukkan Kode Voucher<br>Pada halaman berikutnya, masukkan<br>kode voucher yang telah Anda miliki,<br>lalu klik <b>'Selanjutnya.'</b><br><b>Enter Voucher Code</b><br>On the next page, enter your voucher<br>code, and click <b>'Next.'</b> | Image: Image: |
|---|----------------------------------------------------------------------------------------------------|----------------------------------------------------------------------------------------------------|
| 4 | <section-header><section-header><section-header></section-header></section-header></section-header>                                                                                                    | <complex-block><complex-block><complex-block><form><form><form><form></form></form></form></form></complex-block></complex-block></complex-block>                                                                                                    |

| 5 | <ul> <li>Periksa Detail Pendaftaran Anda</li> <li>Pastikan semua data telah diisi<br/>dengan benar serta baca dan<br/>pahami ringkasan detail data Anda.</li> <li>Klik 'Preview' untuk mengecek ulang<br/>data Anda.</li> <li>Jika ada data yang tidak sesuai atau<br/>diperlukan perubahan, gunakan icon<br/>pensil untuk melakukan perubahan<br/>data. Jika sudah benar, klik<br/>'Selanjutnya.'</li> </ul> | Angebook Angestration     Angebook Angestration     Angebook Angestration     Angebook Angestration     Angebook Angestration     Angebook Angestration     Daniel (Spraid) registration     personn is obseed and multiple                                                                                                    |
|---|----------------------------------------------------------------------------------------------------|----------------------------------------------------------------------------------------------------|
|   | Review Registration Details<br>Ensure all information is accurately<br>filled in and carefully review. Click<br>'Preview' to double-check your data.<br>If there are any information that is<br>incorrect or need adjustment, use the<br>pencil icon to make changes. If done,<br>click 'Next.'                                                                                                    |                                                                                                    |
| 6 | <ul> <li>Pilih Item Tambahan (Opsional)</li> <li>Anda dapat memilih tambahan kebutuhan lainnya sesuai pilihan terlampir sebelum menyelesaikan pendaftaran.</li> <li>Choose Extra Items (Optional)</li> <li>Before completing your registration, you can select additional items from the available options.</li> </ul>                                                                                        | Contract of the statements of the statements of |

Bin (m) () 0-0-0 SZIASADC Tre-spinor Mr. John Deer Teine a muchar sode 100 400,000.00 Press 

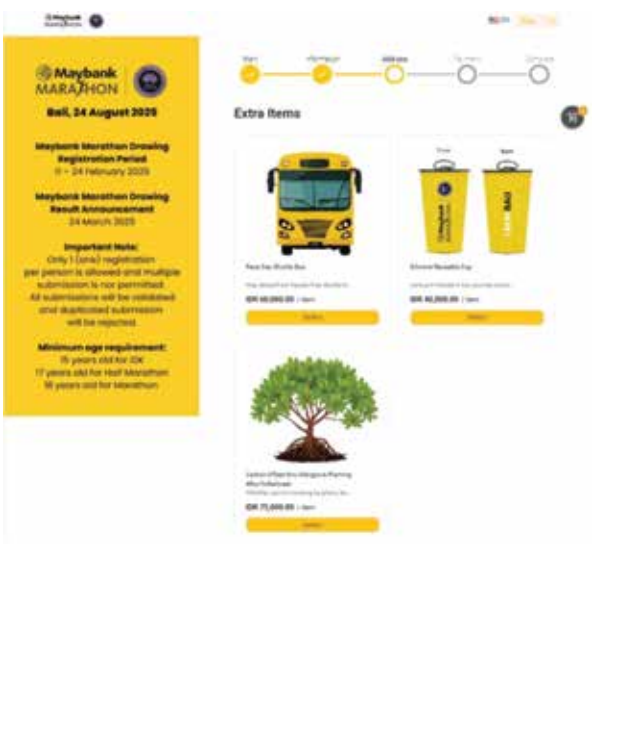

#### Konfirmasi Pendaftaran dan Notifikasi *Email*

Apabila pendaftaran telah berhasil, maka pada halaman akan tersedia kode QR dan Anda akan menerima email konfirmasi bahwa Anda telah berhasil terdaftar di Maybank Marathon 2025.

Jika tidak menerima *email* tersebut, silakan hubungi kami di info@run.id

#### NN

## Registration Confirmation and Email Notification

Once your registration is successful, a QR code will be displayed on the page and sent to your email confirming that you are registered for Maybank Marathon 2025.

If you do not receive the email, please contact us at info@run.id

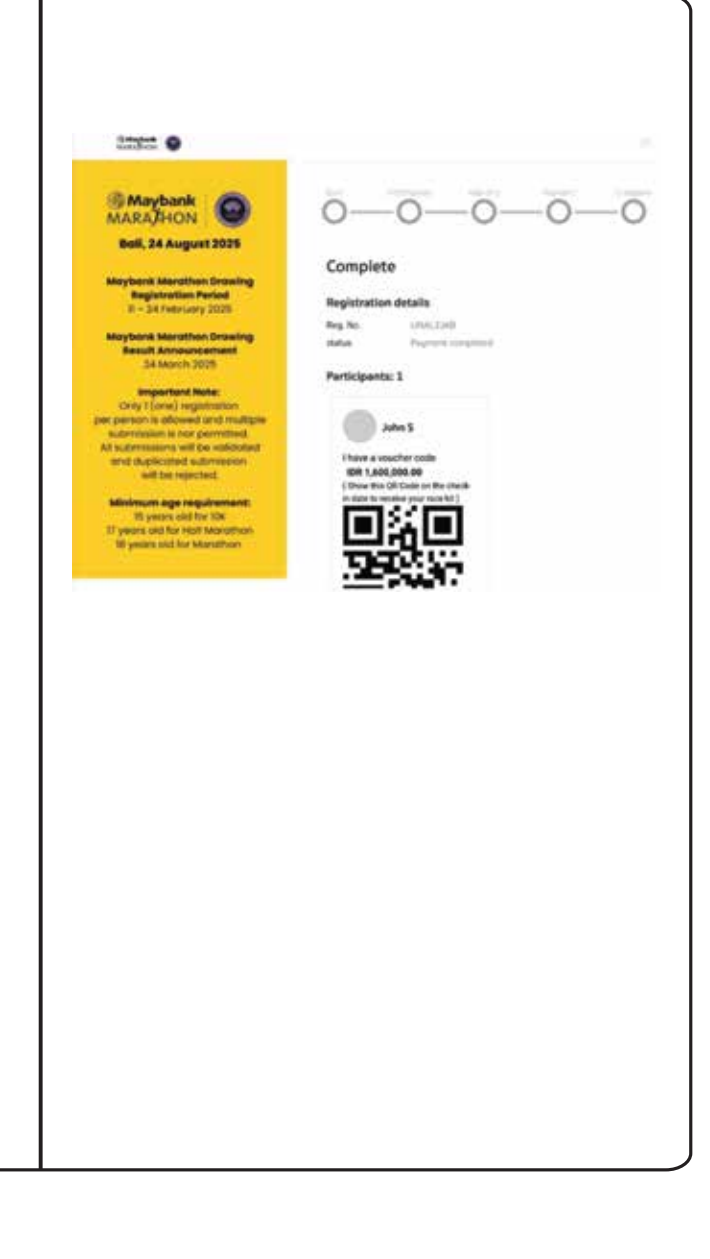

SANCTIONED BY

OFFICIATED BY

MEMBER OF

CERTIFIED BY

PART OF

IN PARTNERSHIP WITH

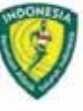

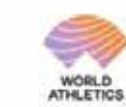

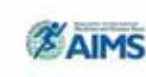

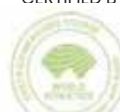

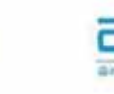

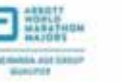

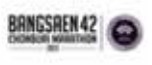

PT Bank Maybank Indonesia Tbk berizin dan diawasi oleh Otoritas Jasa Keuangan (OJK) & Bank Indonesia.